## **Accessing the System**

- **STEP 1:** Go to the Texas State University home page: <u>www.txstate.edu</u>
- STEP 2: On the home page, click on the Menu icon, click on Faculty & Staff and select SAP Portal.
- **STEP 3:** Log in with NetID and password.

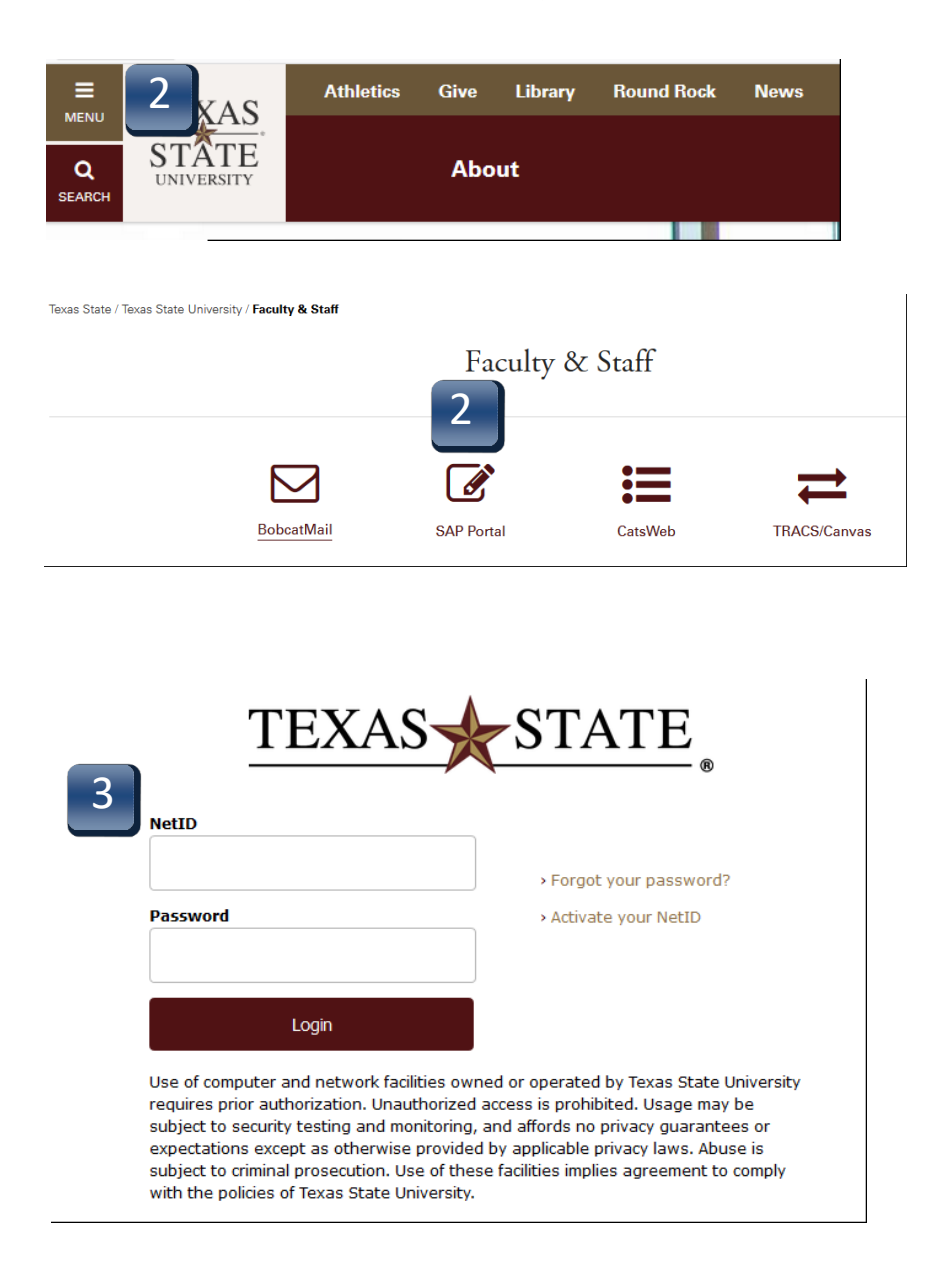

| 🖀 Home                                                             |                                                          |   |
|--------------------------------------------------------------------|----------------------------------------------------------|---|
| Texas State University                                             |                                                          |   |
| About                                                              |                                                          |   |
| Academics                                                          |                                                          |   |
| Admissions                                                         |                                                          |   |
| Student Life                                                       |                                                          |   |
| Research                                                           |                                                          |   |
|                                                                    |                                                          | _ |
| Majors                                                             | Visit                                                    |   |
| Majors<br>News                                                     | Visit<br>Events                                          |   |
| Majors<br>News<br>Athletics                                        | Visit<br>Events<br>Give                                  |   |
| Majors<br>News<br>Athletics<br>Library                             | Visit<br>Events<br>Give<br>Round Rock                    |   |
| Majors<br>News<br>Athletics<br>Library<br>News                     | Visit<br>Events<br>Give<br>Round Rock                    |   |
| Majors<br>News<br>Athletics<br>Library<br>News                     | Visit<br>Events<br>Give<br>Round Rock                    | 2 |
| Majors<br>News<br>Athletics<br>Library<br>News<br>Current Students | Visit<br>Events<br>Give<br>Round Rock<br>Faculty & Staff | 2 |

1

## **Accessing the System**

**STEP 4:** Click on the **TSUS Marketplace** option. If the menu does not appear, click on the person icon in the upper left-hand corner.

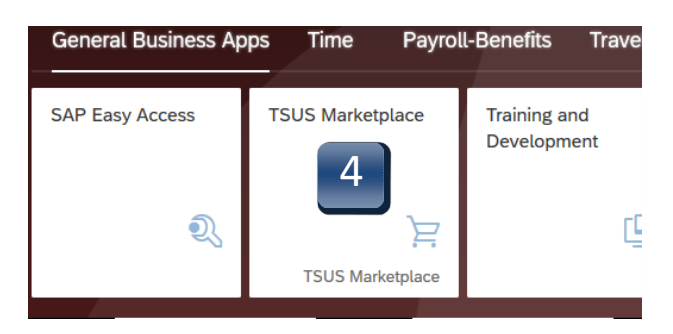

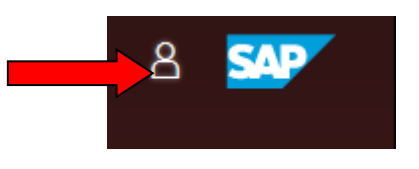

## **Accessing the System - Home Page Navigation**

**STEP 5:** A separate browser window will open with the TSUS Marketplace home page.

- A: **Main Workspace** changes as you access areas of the site, displays breadcrumbs at top, under TSUS Marketplace logo.
- B: **Side Navigation Menu** remains in place, when you roll over icons, slide-out submenus display, menus grouped by related tasks.
- C: **Top Banner** user profile customization, action items, notifications, quick view of active shopping cart, quick search of site.

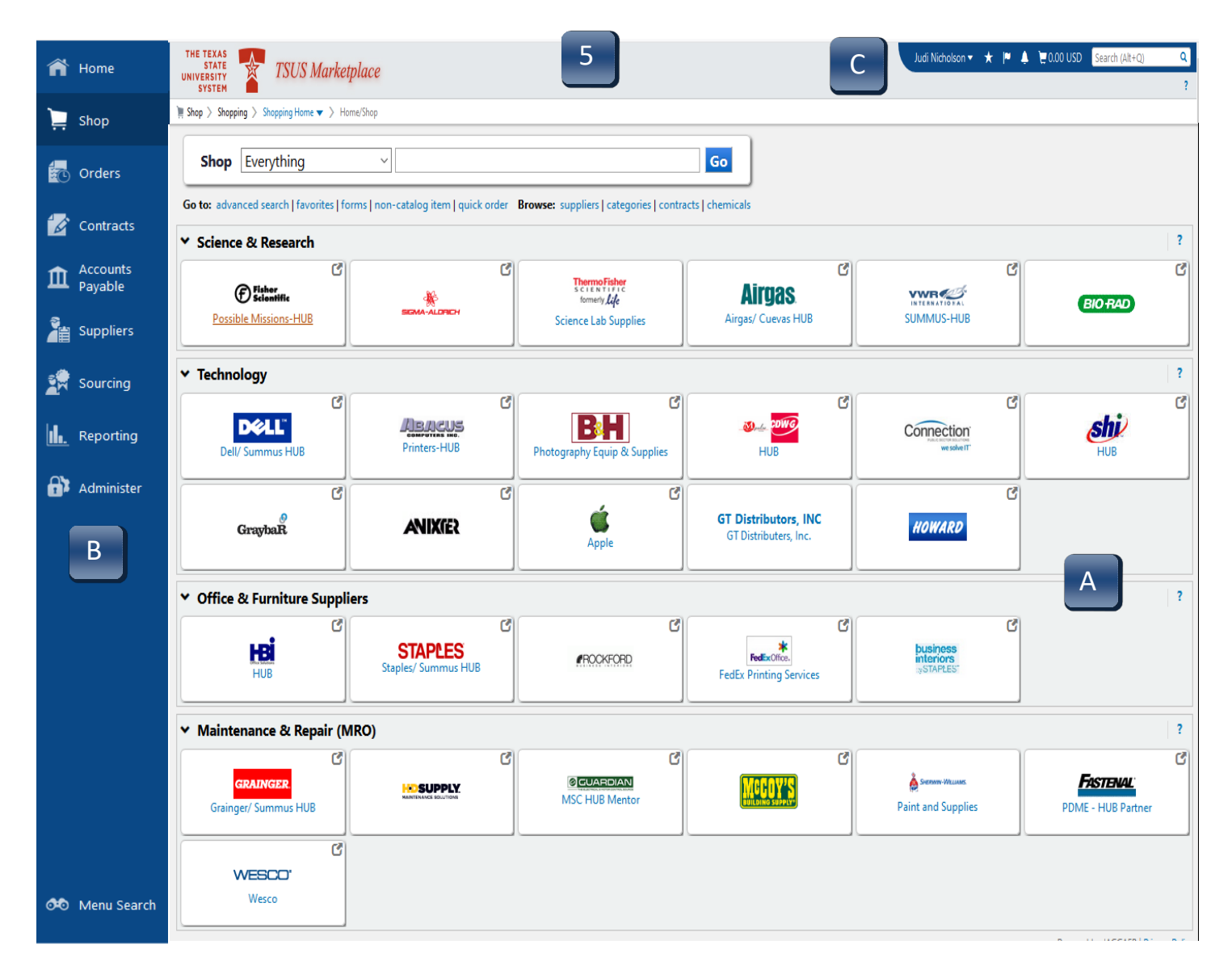